For more details see the Google Invisible reCaptcha

### Guide for Google Invisible reCaptcha (Captacha Registration)

Add Google Invisible reCaptcha to any forms on your website easily. The module enables you to protect your store from bots without any coding.

- Manage your captcha settings in one place
- Make changes without digging into a website code
- Protect your store with the latest security option

Google invisible reCaptcha protects your store from spam and frauds while letting real customers pass through easily. But anyway Captcha integration takes time and coding effort. To minimize your developer's work, we create Invisible Captcha solution. Now it's enough just to fill some settings fields to secure your store.

#### **General Settings**

To get the access to the Invisible reCaptcha settings please go to **System**  $\rightarrow$  **Configuration**  $\rightarrow$  **Amasty Extensions**  $\rightarrow$  **Google reCAPTCHA** and expand the **General** section.

| seneral                      |                                                                                                    |              |
|------------------------------|----------------------------------------------------------------------------------------------------|--------------|
| Keys for v2 Checkbox<br>Type |                                                                                                    | [STORE VIEW] |
| Site Key                     |                                                                                                    | ISTORE VIEW  |
| Sile Key                     | You can generate site key <u>here</u> , please check the                                                                   | [STOKE VIEW] |
|                              | following article before generation                                                                                        |              |
| Secret Key                   |                                                                                                    | [STORE VIEW] |
|                              | You can generate site key <u>here</u> , please check the                                                                   |              |
|                              | following article before generation                                                                                        |              |
| Keys for v2 Invisible Type   |                                                                                                    | [STORE VIEW] |
| Site Key                     |                                                                                                    | [STORE VIEW] |
|                              | A You can generate site key here, please check the                                                                         |              |
|                              | following article before generation                                                                                        |              |
| Secret Key                   |                                                                                                    | [STORE VIEW] |
|                              | A You can generate site key here, please check the                                                                         |              |
|                              | following article before generation                                                                                        |              |
| Keys for v3 Type             |                                                                                                    | [STORE VIEW] |
| Site Key                     | 6                                                                                                    | [STORE VIEW] |
|                              | A You can generate site key here, please check the                                                                         |              |
|                              | following article before generation                                                                                        |              |
| Secret Key                   |                                                                                                    | [STORE VIEW] |
|                              | A You can generate site key here, please check the                                                                         |              |
|                              | following article before generation                                                                                        |              |
| IP Whitelist                 |                                                                                                    | [STORE VIEW] |
|                              |                                                                                                    |              |
|                              |                                                                                                    |              |
|                              |                                                                                                    |              |
|                              |                                                                                                    |              |
|                              |                                                                                                    |              |
|                              |                                                                                                    |              |
|                              |                                                                                                    |              |
|                              |                                                                                                    |              |
|                              |                                                                                                    |              |
|                              |                                                                                                    |              |
|                              | Google reCAPTCHA will be disabled for the following                                                                        |              |
|                              | <ul> <li>Google reCAPTCHA will be disabled for the following<br/>IP addresses</li> </ul>                                   |              |
|                              | <ul> <li>Google reCAPTCHA will be disabled for the following<br/>IP addresses</li> <li>For example: 192.168.0.1</li> </ul> |              |

**Site Key** — fill in an individual site key generated for your store (they are different for Checkbox and Invisible Types of Captcha)

**Secret Key** — fill in an individual secret key generated for your store (they are different for Checkbox and Invisible Types of Captcha).

#### How to generate Site Keys and Secret Keys — To get a Site key and a Secret key click here.

- 1. Set the name;
- 2. Select the needed type of Captcha;
- 3. Define the domain of your website;
- 4. Tick the **Terms of use** checkbox;
- 5. Press the **Register** button.

| Label                                                                                                    |                                                                                                    |
|----------------------------------------------------------------------------------------------------|----------------------------------------------------------------------------------------------------|
| My example.com                                                                                                    |                                                                                                    |
| Choose the type o                                                                                                    | f reCAPTCHA 🕡                                                                                                    |
| O reCAPTCHA V2                                                                                                    |                                                                                                    |
| Validate users with t                                                                                                    | ne "I'm not a robot" checkbox.                                                                                                    |
| Invisible reCAPTO                                                                                                    | HA                                                                                                    |
| Validate users in the                                                                                                    | background.                                                                                                    |
| o reCAPTCHA Andr                                                                                                    | bid                                                                                                    |
| Validate users in you                                                                                                    | r android app.                                                                                                    |
| example.com                                                                                                    |                                                                                                    |
| example.com                                                                                                    |                                                                                                    |
| Accept the reCAPTC                                                                                                    | HA Terms of Service.                                                                                                    |
| Cone per line)     example.com     Accept the reCAPTC     You agree to explicitly in     your site and that their u     of Use.                                                                    | HA Terms of Service.<br>form visitors to your site that you have implemented the Invisible reCAPTCHA on<br>se of the Invisible reCAPTCHA is subject to the Google Privacy Policy and Terms                                                                                                    |
| Cone per line)     example.com     Accept the reCAPTO     You agree to explicitly in     your site and that their o     of Use.     By accessing or using th     Additional Terms below.     APIs. | HA Terms of Service.<br>form visitors to your site that you have implemented the Invisible reCAPTCHA on<br>se of the Invisible reCAPTCHA is subject to the Google Privacy Policy and Terms<br>e reCAPTCHA APIs, you agree to the Google APIs Terms of Use, and to the<br>Please read and understand all applicable terms and policies before accessing the               |
| (one per line) example.com Accept the reCAPTC You agree to explicitly in your site and that their to of Use. By accessing or using the Additional Terms below. APIs. reCAPTCHA Terms               | HA Terms of Service.<br>form visitors to your site that you have implemented the Invisible reCAPTCHA on<br>se of the Invisible reCAPTCHA is subject to the Google Privacy Policy and Terms<br>e reCAPTCHA APIs, you agree to the Google APIs Terms of Use, and to the<br>Please read and understand all applicable terms and policies before accessing the<br>of Service |

Copy the keys from this page:

5/16

O Adding reCAPTCHA to your site

#### + Keys

| Site key                                             | Secret key                                                                            |
|------------------------------------------------------|---------------------------------------------------------------------------------------|
| Use this in the HTML code your site serves to users. | Use this for communication between your site and Google. Be sure to keep it a secret. |
| 41.63ma003AAAAA1133777yn.708a-ugw@?puitj303y82       | 45.61ex108444481et_864-854e11g110102e30cg                                             |

- Step 1: Client side integration

Paste this snippet before the closing </head> tag on your HTML template:

<script src='https://wnw.google.com/recaptcha/api.js'></script>

Paste this snippet at the end of the <form> to create a button protected by the Invisible reCAPTCHA. You will need to create a callback function to handle the result.

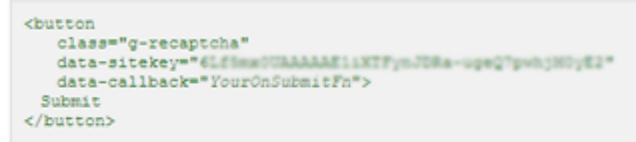

The Invisible reCAPTCHA documentation site provides more details and advanced configuration options.

## Step 2: Server side Integration When your users submit the form where you integrated reCAPTCHA, you'll get as part of the payload a string with the name "g-recaptcha-response". In order to check whether Google has verified that user, send a POST request with these parameters: URL: https://www.google.com/recaptcha/api/siteverify secret (required)

Go back to the backend of the module.

Paste the Site key and the Secret key in the General settings tab.

Hit the Save Config button to complete Magento captcha registration.

**IP whitelist** — Captcha won't be displayed for the following IPs in the list. Each IP must be on a new line.

#### **Google reCAPTCHA for Backend**

Enable Google reCAPTCHA for Backend to open the list of settings.

| Google reCAPTCHA for Backend |                                                                                                    |   |          |
|------------------------------|----------------------------------------------------------------------------------------------------|---|----------|
| Enabled                      | Yes You need fill Keys for Checkbox Type of Captcha to use Captcha for the Backend.                                                                                          | T | [GLOBAL] |
| Test Mode                    | Yes <ul> <li>Please use this setting first time after configuration to<br/>be sure the extension configured correctly</li> </ul>                                             | • | [GLOBAL] |
| Language                     | <ul> <li>en</li> <li>Please leave empty to allow Google to detect a language of user agent or please set needed value from the following list of <u>languages</u></li> </ul> |   | [GLOBAL] |
| Theme of Captcha Badge       | Light<br>Provided by Google                                                                                                    | T | [GLOBAL] |
| Size of Captcha Badge        | Normal A Provided by Google                                                                                                    | ¥ | [GLOBAL] |
| Default Forms                | Admin Login<br>Admin Forgot Password                                                                                                    | * | [GLOBAL] |

**Test Mode** — Select **YES** for the first time after configuration to be sure the extension configured correctly. If you don't turn on the Test Mode and enter wrong credits when logging in the admin pannel, the Captcha won't let you in the admin.

**Language** — set the language for Invisible Captcha. You can see the list of the available languages here.

**Theme of Captcha Badge** — define the Captcha Badge theme (light or dark).

Size of Captcha Badge — define the Captcha Badge size (normal or compact).

**Default forms** — Pick the forms that need to be protected by Captcha via multi-select control.

#### **Google reCAPTCHA for Frontend**

Enable Google reCAPTCHA for Frontend to open the list of settings.

| Enabled       Yes       • [STORE VIEW]         You need fill Keys for invisible Type of Captcha to use<br>Captcha for the Frontend.       [STORE VIEW]         Type       V3       • [STORE VIEW]         Captcha Version 3 Score       0.5       [STORE VIEW]         Error Message       0.5       [STORE VIEW]         Error Message       Sorry, Google Recaptcha has detected you as a<br>bot and restricted the access. Please contact the<br>administrator in case you are not a bot.       [STORE VIEW]         Language       • The message will be displayed on the frontend in the<br>case when Captcha defines a user as a bot and blocks<br>the interraction.       [STORE VIEW]         Language       • Please leave empty to allow Google to detect a<br>language of user agent or please set needed value<br>from the following list of languages       [STORE VIEW]         Default Forms       Customer Create Account<br>Customer Create Account<br>Customer Forgot Password<br>Customer Reset Password<br>Newsletter Subscription<br>Product Review<br>Contact Us       [STORE VIEW]                 | Google reCAPTCHA for Frontend |                                                                                                    |                |
|----------------------------------------------------------------------------------------------------|-------------------------------|----------------------------------------------------------------------------------------------------|----------------|
| Type       V3       ISTORE VIEW]         Captcha Version 3 Score       0.5       ISTORE VIEW]         Error Message       Sorry, Google Recaptcha has detected you as a bot and restricted the access. Please contact the administrator in case you are not a bot.       ISTORE VIEW]         Image       • The message will be displayed on the frontend in the case when Captcha defines a user as a bot and blocks the interraction.       ISTORE VIEW]         Language       • Please leave empty to allow Google to detect a language of user agent or please set needed value from the following list of languages       ISTORE VIEW]         Theme of Captcha Badge       Light       ISTORE VIEW]         Default Forms       Customer Create Account       ISTORE VIEW]         Wewsletter Subscription       Provided by Google       ISTORE VIEW]         Orne Treate Account       Customer Create Account       ISTORE VIEW]         Customer Reset Password       Customer Reset Password       ISTORE VIEW]         Newsletter Subscription       Product Review       Contact Us       Image: Contact Us | Enabled                       | Yes ▼<br>▲ You need fill Keys for Invisible Type of Captcha to use<br>Captcha for the Frontend.                                                             | [STORE VIEW]   |
| Captcha Version 3 Score       0.5       [STORE VIEW]         Error Message       Sorry, Google Recaptcha has detected you as a bot and restricted the access. Please contact the administrator in case you are not a bot.       [STORE VIEW]         • The message will be displayed on the frontend in the case when Captcha defines a user as a bot and blocks the interraction.       [STORE VIEW]         Language       • The message will be displayed on the frontend in the case when Captcha defines a user as a bot and blocks the interraction.       [STORE VIEW]         Theme of Captcha Badge       [STORE VIEW]       • There of language of user agent or please set needed value from the following list of languages       [STORE VIEW]         Default Forms       Customer Create Account       [STORE VIEW]         Customer Create Account       Customer Create Password       [STORE VIEW]         Newsletter Subscription       Product Review       [STORE VIEW]                                                                                                    | Туре                          | V3 •                                                                                                    | [STORE VIEW]   |
| A * You can find more information about score here     A * You can find more information about score here     A * You can find more information about score here     A * You can find more information about score here     A * The message will be displayed on the frontend in the     case when Captcha defines a user as a bot and blocks     the interraction. Language     A * Please leave empty to allow Google to detect a     Isnove VIEW]     A * Please leave empty to allow Google to detect a     Isnove VIEW]     A * Please leave empty to allow Google to detect a     Isnove VIEW]     A * Previded by Google Default Forms     Customer Create Account     Customer Login     Customer Forgot Password     Customer Forgot Password     Newsletter Subscription     Product Review     Contact Us                                                                                                    | Cantcha Version 3 Score       | 0.5                                                                                                    | ISTORE VIEWI   |
| Error Message       Sory, Google Recaptcha has detected you as a bot and restricted the access. Please contact the administrator in case you are not a bot.       [STORE VIEW]         * The message will be displayed on the frontend in the case when Captcha defines a user as a bot and blocks the interraction.       [STORE VIEW]         Language       • Please leave empty to allow Google to detect a language of user agent or please set needed value from the following list of languages       [STORE VIEW]         Theme of Captcha Badge       Light • [STORE VIEW]       • [STORE VIEW]         Default Forms       Customer Create Account Customer Login       [STORE VIEW]         Newsletter Subscription       Product Review       Contact Us       • [STORE VIEW]                                                                                                    | Capteria Version 5 Score      | <ul> <li>You can find more information about score <u>here</u></li> </ul>                                                                                   | [010112 11211] |
| <ul> <li>The message will be displayed on the frontend in the case when Captcha defines a user as a bot and blocks the interraction.</li> <li>Language         <ul> <li>Please leave empty to allow Google to detect a language of user agent or please set needed value from the following list of languages</li> </ul> </li> <li>Theme of Captcha Badge         <ul> <li>Light</li> <li>Provided by Google</li> </ul> </li> <li>Default Forms         <ul> <li>Customer Create Account</li> <li>Customer Login</li> <li>Customer Reset Password</li> <li>Customer Reset Password</li> <li>Newsletter Subscription</li> <li>Product Review</li> <li>Contact Us</li> <li>Using Contact Us</li> </ul> </li> </ul>                                                                                                    | Error Message                 | Sorry, Google Recaptcha has detected you as a<br>bot and restricted the access. Please contact the<br>administrator in case you are not a bot.              | [STORE VIEW]   |
| Language       [STORE VIEW] <ul> <li>Please leave empty to allow Google to detect a language of user agent or please set needed value from the following list of languages</li> </ul> <ul> <li>Theme of Captcha Badge</li> <li>Light             <ul> <li>Provided by Google</li> </ul>                Default Forms             [STORE VIEW]               Customer Create Account             [STORE VIEW]               Customer Create Account             [STORE VIEW]               Customer Forgot Password             [Store View]               Customer Reset Password             Newsletter Subscription               Product Review             Contact Us               Image: Contact Us             Image: Contact Us               Image: Contact Us             </li></ul> Image: Contact Us                                                                                                    |                               | The message will be displayed on the frontend in the<br>case when Captcha defines a user as a bot and blocks<br>the interraction.                           |                |
| Theme of Captcha Badge Light Istore VIEW]   Provided by Google Customer Create Account   Customer Create Account   Customer Forgot Password   Customer Reset Password   Newsletter Subscription   Product Review   Contact Us                                                                                                    | Language                      | Please leave empty to allow Google to detect a<br>language of user agent or please set needed value<br>from the following list of <u>languages</u>          | [STORE VIEW]   |
| Default Forms       [STORE VIEW]         Customer Create Account       Customer Login         Customer Forgot Password       Customer Reset Password         Customer Reset Password       Newsletter Subscription         Product Review       Contact Us                                                                                                    | Theme of Captcha Badge        | Light ▼<br>▲ Provided by Google                                                                                                    | [STORE VIEW]   |
| · · · · · · · · · · · · · · · · · · ·                                                                                                    | Default Forms                 | Customer Create Account<br>Customer Login<br>Customer Forgot Password<br>Customer Reset Password<br>Newsletter Subscription<br>Product Review<br>Contact Us | [STORE VIEW]   |
|                                                                                                    |                               | ·                                                                                                    |                |

Type — select the appropriate type of Captcha (V2 Invisible, V2 Checkbox, V3)

**Captcha Version 3 Score** - (only for V3) reCAPTCHA v3 returns a score for each request without user friction. The score is based on interactions with your site and enables you to take appropriate action for your site.

**Error Message** - (only for V3) fill in custom text for the error message.

**Language** — set the language for Invisible Captcha. You can see the list of the available languages here.

**Theme of Captcha Badge** — define the Captcha Badge theme (light or dark);

**Default forms** — Pick the forms that need to be protected by Captcha via multi-select control.

#### **Advanced Settings**

To specify forms that should be protected with the Google Invisible reCaptcha module please expand the Advanced Settings section.

| Advanced Frontend Settings                 |                                                                                                    |                |
|--------------------------------------------|----------------------------------------------------------------------------------------------------|----------------|
| URLs to Enable                             | customer/account/createpost<br>newsletter/subscriber/new<br>customer/account/loginPost<br>review/product/post<br>contacts/index/post                                                                                 | [STORE VIEW]   |
|                                            | For example: customer/account/createpost<br>Each url must be on a new line<br><u>How to choose URL</u>                                                                                                    |                |
| Selectors for Forms                        | form[action*="customer/account/createpost"]<br>form[action*="newsletter/subscriber/new"]<br>form[action*="customer/account/loginPost"]<br>form[action*="review/product/post"]<br>form[action*="contacts/index/post"] | [STORE VIEW]   |
|                                            | For example:<br>form[action*="customer/account/createpost"]                                                                                                    |                |
|                                            | Each selector must be on a new line                                                                                                    |                |
| Enable Google reCAPTCHA for<br>Guests Only | No                                                                                                    | ▼ [STORE VIEW] |

To specify forms that should be protected with the Google Invisible reCaptcha module please expand the **Advanced Settings** section.

Right after the installation Google Invisible reCaptcha protects contact, registration, review, and subscription forms.

URLs to Enable — specify the form URLs that should be protected;

It is not the URL where your form is located.

Selectors for Forms — fill in the selectors for each form.

For example you would like to add a Google re CAPTCHA to a registration form in Magento. This is how to get the URL:

1. Go to the registration form page.

#### 2. Fill in the form.

3. Open the **Inspect** window, and then the **Network** tab.

| First Name*       Last Name*         Sam       Johnson         Email Address*       samjohnson@example.com         Sign Up for Newsletter       Sign Up for Newsletter         Login Information       Password*         Password*       Confirm Password*         Image: Console Sources Network Timeline Profiles Application Security Audits         Image: Console Sources Network Timeline Profiles Application Security Audits         Image: Preserve log       Disable cache         Image: Preserve log       Disable cache                                                                                                    |        | Personal Information                                               |                                                                                                    |                                |
|----------------------------------------------------------------------------------------------------|--------|--------------------------------------------------------------------|----------------------------------------------------------------------------------------------------|--------------------------------|
| Sam       Johnson         Email Address*       sam.johnson@example.com         Sign Up for Newsletter       Sign Up for Newsletter         Login Information       Password*         Password*       Confirm Password*          Confirm Password*          Confirm Password*          Elements         Console       Sources         Network       Timeline         Preserve log       Disable cache         Offline       No throttling         *       *         Preserve log       Disable cache         Offline       No throttling         *       *         Sources       NERK         Sources       NERK         Sources       NERK         Sources       NERK         Sources       Nerk         Sources       Nerk         Sources       Nerk         Sources       Nerk         Sources       Nerk         Sources       Nerk         Sources       Nerk         Sources       Nerk         Sources       Nerk         Sources       Status <td< th=""><th></th><th>First Name*</th><th>Last Name*</th><th></th></td<>                                                                                                    |        | First Name*                                                        | Last Name*                                                                                                    |                                |
| Email Address*         sam.johnson@example.com         Sign Up for Newsletter         Login Information         Password*       Confirm Password*                                                                                                    |        | Sam                                                                | Johnson                                                                                                    |                                |
| sam johnson@example.com         Sign Up for Newsletter         Login Information         Password*       Confirm Password*                                                                                                    |        | Email Address*                                                     |                                                                                                    |                                |
| Sign Up for Newsletter  Login Information  Password* Confirm Password* Confirm Pass |        | sam.johnson@example.com                                            |                                                                                                    |                                |
| Login Information         Password*       Confirm Password*                                                                                                    |        | Sign Up for Newslett                                               | er                                                                                                    |                                |
| Login Information         Password*       Confirm Password*                                                                                                    |        |                                                                    |                                                                                                    |                                |
| Password*       Confirm Password*         Image: Console Sources Network Timeline Profiles Application Security Audits         Image: Console Sources Network Timeline Profiles Application Security Audits         Image: Console Sources Network Timeline Profiles Application Security Audits         Image: Console Sources Network Timeline Profiles Application Security Audits         Image: Console Sources Network Timeline Profiles Application Security Audits         Image: Console Sources Network Timeline Profiles Application Security Audits         Image: Console Sources Network Timeline Profiles Application Security Audits         Image: Console Sources Network Timeline Profiles Application Security Audits         Image: Console Sources Network Timeline Profiles Application Security Audits         Image: Console Sources Network Timeline Profiles Application Security Audits         Image: Console Sources Network Timeline Profiles Application Security Audits         Image: Console Sources Network Timeline Profiles Application Sources Network Timeline Profiles Profiles Application Sources Network Timeline Profiles Profiles                                                                                                    |        | Login Information                                                  |                                                                                                    |                                |
| Password*       Confirm Password*         Image: Console Sources Network Timeline Profiles Application Security Audits         Image: Console Sources Network Timeline Profiles Application Security Audits         Image: Console Sources Network Timeline Profiles Application Security Audits         Image: Console Sources Network Timeline Profiles Application Security Audits         Image: Console Sources Network Timeline Profiles Application Security Audits         Image: Console Sources Network Timeline Profiles Application Security Audits         Image: Console Sources Network Timeline Profiles Application Security Audits         Image: Console Sources Network Timeline Profiles Application Security Audits         Image: Console Sources Network Timeline Profiles Application Security Audits         Image: Console Sources Network Timeline Profiles Application Security Audits         Image: Console Sources Network Timeline Profiles Application Security Audits         Image: Console Sources Network Timeline Profiles Application Security Audits         Image: Console Sources Network Timeline Profiles Application Security Audits         Image: Console Sources Network Timeline Profiles Application Security Audits         Image: Console Sources Network Timeline Profiles Application Security Profiles Network Timeline Profiles Profiles Network Time Network Timeline Profiles Network Timeline Profiles Profiles Network Timeline Profiles Network Timeline Profiles Network Timeline Profiles Network Timeline Profiles Network Timeline Profiles Network Timeline Profiles Network Timeline Profiles Network Timeli                                                                                                    |        |                                                                    |                                                                                                    |                                |
| Image: Sources Network Timeline Profiles Application Security Audits         Image: Sources Network Timeline Profiles Application Security Audits         Image: Sources Network Timeline Profiles Application Security Audits         Image: Sources Network Timeline Profiles Application Security Audits         Image: Sources Network Timeline Profiles Application Security Audits         Image: Sources Network Timeline Profiles Application Security Audits         Image: Sources Network Timeline Profiles Application Security Audits         Image: Sources Network Timeline Profiles Application Security Audits         Image: Sources Network Timeline Profiles Application Security Audits         Image: Sources Network Timeline Profiles Application Security Audits         Image: Sources Network Timeline Profiles Application Security Audits         Image: Sources Network Timeline Profiles Application Security Audits         Image: Sources Network Timeline Profiles Application Security Audits         Image: Sources Network Time Time Profiles Application Security Audits         Image: Sources Network Time Time Time Profiles Application Security Audits         Image: Sources Network Time Time Time Time Time Time Time Time                                                                                                    |        | Password*                                                          | Confirm Password*                                                                                                    |                                |
| Image: Source Sources Network Timeline Profiles Application Security Audits         Image: Source Source Sources Network Timeline Profiles Application Security Audits         Image: Source Source Sou                                                                                   |        |                                                                    |                                                                                                    |                                |
| Image: Source         Image: Source         Image: S                                                                                                    | R 🗋    | Elements Console Sour                                              | rces Network Timeline Profiles Application Security Audits                                                                                   |                                |
| Filter       Regex       Hide data URLs       XHR       JS       CSS       Img       Media       Font       Doc       WS       Manifest       Other         50000 ms       100000 ms       150000 ms       200000 ms       250000 ms       350000 ms       350000 ms       400000 ms       450000 ms       500000 ms         Name       Interpretation       11497063?m = 704855281.6xpage-url = https%3A%2F%2Famasty.com%2Fcustomer%2Faccount%2Fcreate%2F6xvmode = 06xvv-type = 06xvv-hu.       200       200         17497063?m = 5042745366xpage-url = https%3A%2F%2Famasty.com%2Fcustomer%2Faccount%2Fcreate%2F6xvmode = 06xvv-type = 06xvv-hu.       200       200         17497063?m = 10139162748xpage-url = https%3A%2F%2Famasty.com%2Fcustomer%2Faccount%2Fcreate%2F6xvmode = 06xvv-type = 06xvv-hu.       200       200                                                                                                    | • •    | 🖿 🎖   View: 🎞 🛬                                                    | Preserve log     Disable cache     Offline     No throttling     V                                                                           |                                |
| S0000 ms         100000 ms         150000 ms         200000 ms         250000 ms         300000 ms         350000 ms         400000 ms         450000 ms         500000 ms           Name         I 174970637m = 7048552818kpage-url = https%3A%2F%2Famasty.com%2Fcustomer%2Faccount%2Fcreate%2F8cwmode = 0&kwv-type = 0&kwv-thue         200           I 174970637m = 5042745368kpage-url = https%3A%2F%2Famasty.com%2Fcustomer%2Faccount%2Fcreate%2F8cwmode = 0&kwv-type = 0&kwv-thue         200           I 174970637m = 10139162748kpage-url = https%3A%2F%2Famasty.com%2Fcustomer%2Faccount%2Fcreate%2F8cwmode = 0&kwv-type = 0&kwv-thue         200                                                                                                    | Filter | 🗌 Regex 🔲 H                                                        | Hide data URLs 📶 XHR JS CSS Img Media Font Doc WS Manifest (                                                                                 | Other                          |
| Name         Status           17497063?m=704855281&page-url=https%3A%2F%2Famasty.com%2Fcustomer%2Faccount%2Fcreate%2F&cwmode=0&xw-type=0&xw-hi         200           17497063?m=50427453&page-url=https%3A%2F%2Famasty.com%2Fcustomer%2Faccount%2Fcreate%2F&cwmode=0&xw-type=0&xw-hi         200           17497063?m=1013916274&page-url=https%3A%2F%2Famasty.com%2Fcustomer%2Faccount%2Fcreate%2F&cwmode=0&xw-type=0&xw-hi         200                                                                                                    | 500    | 00 ms 100000 ms 15000                                              | 0 ms 200000 ms 250000 ms 300000 ms 350000 ms 400000                                                                                          | 0 ms 450000 ms 500000 m        |
| 17497063?m=704855281&page-url=https%3A%2F%2Famasty.com%2Fcustomer%2Faccount%2Fcreate%2F&wmode=0&ww-type=0&ww-hi         200           17497063?m=504274536&page-url=https%3A%2F%2Famasty.com%2Fcustomer%2Faccount%2Fcreate%2F&wmode=0&ww-type=0&ww-hi         200           17497063?m=1013916274&page-url=https%3A%2F%2Famasty.com%2Fcustomer%2Faccount%2Fcreate%2F&wmode=0&ww-type=0&ww-hi         200                                                                                                    |        |                                                                    |                                                                                                    | e                              |
| 17497063?m=504274536&page-url=https%3A%2F%2Famasty.com%2Fcustomer%2Faccount%2Fcreate%2F&wmode=0&wv-type=0&wv-h         200           17497063?m=1013916274&page-url=https%3A%2F%2Famasty.com%2Fcustomer%2Faccount%2Fcreate%2F&wmode=0&wv-type=0&wv-h         200                                                                                                    | Name   |                                                                    |                                                                                                    | Status                         |
| 17497063?m=1013916274&page-url=https%3A%2F%2Famasty.com%2Fcustomer%2Faccount%2Fcreate%2F&wmode=0&wv-type=0&wv-h 200                                                                                                    | Name   | 263?m=704855281&page-url=https%                                    | %3A%2F%2Famasty.com%2Fcustomer%2Faccount%2Fcreate%2F8cvmode=08cvv-type                                                                       | #OScwv-hi 200                  |
|                                                                                                    | Name   | 063?m=704855281&page-url=httpsf<br>)63?m=504274536&page-url=httpsf | %3A%2F%2Famasty.com%2Fcustomer%2Faccount%2Fcreate%2F&wmode=0&wv-type<br>%3A%2F%2Famasty.com%2Fcustomer%2Faccount%2Fcreate%2F&wmode=0&wv-type | =06ewv-hi 200<br>=06ewv-hi 200 |

4. After submitting the form you need to find a request with **POST** in the 'Method' column and **302** Status.

|        |                                |                           |          |          |          |                     | 10/000     |                               |           | 000     | 1070    |           |
|--------|--------------------------------|---------------------------|----------|----------|----------|---------------------|------------|-------------------------------|-----------|---------|---------|-----------|
| R      | 6   E                          | lements                   | Con      | sole     | Sources  | Network             | Timeline   | Profiles                      | Applica   | tion    | Sec     | urity     |
| ٠      | $\otimes$                      | N 🍟                       | View:    | := -     |          | Preserve log        | 🗷 Disable  | cache 🛛 🗌                     | Offline   | Not     | hrottl  | ling      |
| Filter |                                |                           | - F      | Regex    | 🗌 Hide d | ata URLs All        | XHR JS     | CSS Img                       | Media     | Font    | Doc     | WS        |
| _      | 1000 ms                        | 2                         | 000 ms   |          | 3000 ms  | 4000 ms<br>—        | 5000       | ms                            | 6000 ms   |         | 7000 r  | ns        |
|        |                                |                           |          |          |          |                     |            |                               |           |         |         |           |
| Name   |                                |                           |          |          | Method   | Status              | Туре       | Initiator                     |           |         |         |           |
|        | <b>index/</b><br>/default/     | customer/                 | accoun   | t        | GET      | 200<br>OK           | document   | <u>/default/c</u><br>Redirect | ustomer/a | ccount  | t/creat | <u>e</u>  |
|        | createpo:<br>/default/         | <b>st/</b><br>customer/   | accoun   | t        | POST     | <b>302</b><br>Found | text/html  | <u>/default/co</u><br>Script  | ustomer/a | iccount | t/creat | <u>e/</u> |
| CSS    | <b>front.css</b><br>/skin/fror | ntend/bas                 | e/defau  | ılt/css  | GET      | 200<br>OK           | stylesheet | <u>(index)</u><br>Parser      |           |         |         |           |
| CSS    | rating.css<br>/skin/from       | s<br>ntend/bas            | e/defau  | ılt/css  | GET      | 200<br>OK           | stylesheet | <u>(index)</u><br>Parser      |           |         |         |           |
| CSS    | amfinder<br>/skin/from         | . <b>css</b><br>ntend/bas | e/defau  | ılt/css  | GET      | 200<br>OK           | stylesheet | <u>(index)</u><br>Parser      |           |         |         |           |
| CSS    | styles.css                     | ;                         | o /doFau | lk/ccc/- | GET      | 200                 | stylesheet | (index)                       |           |         |         |           |

5. Click on this request and in the **'Headers'** tab find a **'Request url'**. Copy the path from the url (in our example it is **customer/account/createpost/**).

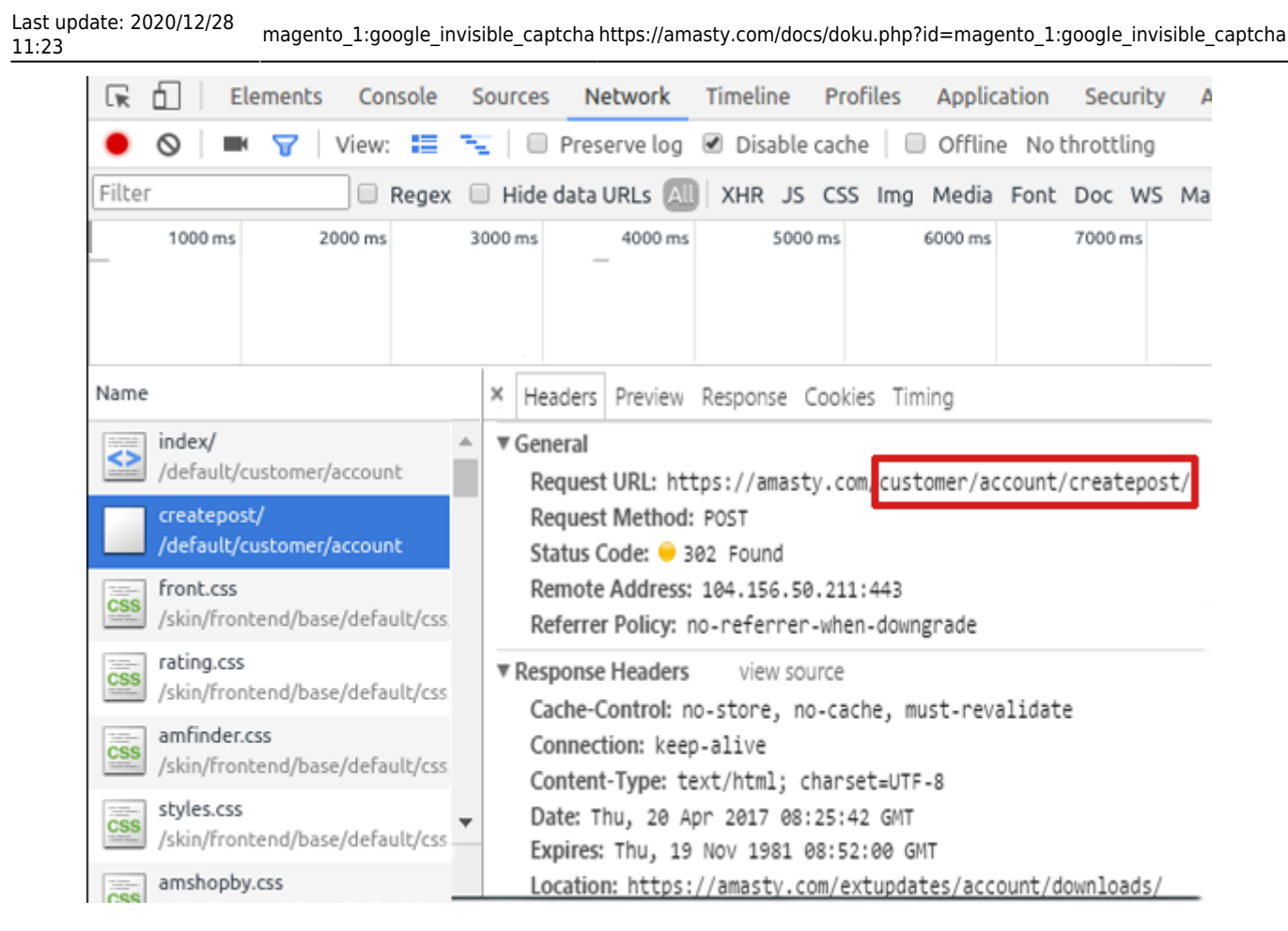

6. Paste the URL in the 'URLs to enable' field.

| Urls to enable | customer/account/createpost              | [STORE VIEW] |
|----------------|------------------------------------------|--------------|
|                |                                          |              |
|                |                                          |              |
|                |                                          |              |
|                |                                          | /i           |
|                | For example: customer/account/createpost |              |
|                | Each url must be on new line             |              |

In the **Selector for forms** field you need to put a CSS selector of the form.

This is how to get a CSS selector for the **Create an account** form:

1. Go to 'Create an account' page and open the 'Inspect' window.

2. Find the HTML code of the form, click on the right mouse button and choose **Copy**  $\rightarrow$  **Copy** selector

You should be absolutely sure that the selector is unique. Otherwise, Google CAPTCHA would be added to the all elements that have this selector name. Ask your developer to check it.

|                                                                                                    | Add attribute<br>Edit attribute<br>Edit as HTML<br>Copy | •     | Copy outerHTML                             | Login Information<br>Password*                                |
|----------------------------------------------------------------------------------------------------|---------------------------------------------------------|-------|--------------------------------------------|---------------------------------------------------------------|
|                                                                                                    | Hide element<br>Delete element                          |       | Copy selector<br>Copy XPath<br>Cut element | form#form-validate   12                                       |
| Elements C                                                                                                    | Expand all<br>Collapse all                              |       | Copy element<br>Paste element              | ation Security Audits                                         |
| <pre></pre>                                                                                                    | :active<br>:hover                                       |       |                                            | and accord months                                             |
| <pre>     <noscript></noscript></pre>                                                                                                    | :focus<br>:visited                                      |       |                                            |                                                               |
| ▼ <div <br="" class="ma&lt;br&gt;▼&lt;div class=">▼<div class="&lt;br">▼<div class<br="">▼<div class<="" td=""><td>Scroll into view</td><td>•</td><td>"&gt;</td><td></td></div></div></div></div> | Scroll into view                                        | •     | ">                                         |                                                               |
| Korw a     the div.wrapper div.page                                                                                                    | ction="https://amasty<br>div.main-container.coll-lag    | /•.co | m/customer/account/createpo                | ust/" method="post" id="for<br>ount-create form#form-validate |

3. In our case the selector is **.customer-account-create .account-create form** and we added it to the **Selector for forms** field.

| Selectors for forms | .customer-account-create .account-create form     | [STORE VIEW] |
|---------------------|---------------------------------------------------|--------------|
|                     |                                                   |              |
|                     |                                                   |              |
|                     |                                                   |              |
|                     |                                                   |              |
|                     |                                                   |              |
|                     |                                                   |              |
|                     |                                                   |              |
|                     | ▲ For example: .customer-account-create .account- |              |
|                     | create form                                       |              |
|                     | Each selector must be on new line                 |              |

**Enable Invisible Captcha for guests only** - set this option to *Yes* to activate captcha for non-registered clients only.

**IP whitelist** - specify IP addresses for which invisible captcha will be disabled.

Each IP must be on a new line.

Save the configuration.

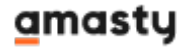

**Enable Google reCAPTCHA for Guests Only** — select **YES** to enable reCaptcha for guest visitors only.

#### **Google ReCAPTCHA for Amasty Extensions**

The module comes with built-in support of several Amasty extensions.

Please expand the Google ReCAPTCHA for Amasty Extensions section.

| Google reCAPTCHA for Amasty Extensions |                                                                                                    |              |  |  |  |  |
|----------------------------------------|----------------------------------------------------------------------------------------------------|--------------|--|--|--|--|
| Custom Form                            | Not Installed ▼<br>▲ Create customizable forms to collect additional information about your customers and view the                                                                                                    | [STORE VIEW] |  |  |  |  |
| Blog Pro                               | received data from the admin panel. <u>Learn more</u> .                                                                                                    | ISTORE VIEWI |  |  |  |  |
| blog i to                              | Equip your store with full-featured blog that supports<br>responsive layout, numerous widgets, customizable<br>posts, and convenient SEO-tools. <u>Learn more.</u>                                                                            | [0.0.12.11]  |  |  |  |  |
| Product Questions                      | Not Installed ▼ Provide customers with the ability to ask questions on product pages and organize answers in the informative FAQ section. Manage answers and categories from the backend and customize the knowledge base layout. Learn more. | [STORE VIEW] |  |  |  |  |

Here you can see the names of the supported modules: Custom Form, Blog Pro, Product Questions. If the module is installed, then you can enable or disable the Captcha for it. All required settings will be added automatically.

If the module is not installed you will see that the dropdown menu is inactive and the module is marked as **Not installed**.

#### **Two-Factor Authentification**

The module comes with built-in support of Amasty Two-Factor Authentification

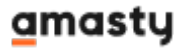

| 2022/04/15 00:51 | 15/16     | Guide for Google Invisible reCaptcha (Captacha Registration)                                                                                                    |              |  |  |  |  |  |
|------------------|-----------|----------------------------------------------------------------------------------------------------|--------------|--|--|--|--|--|
| Two-Factor Authe | ntication |                                                                                                    |              |  |  |  |  |  |
| Status           |           | <ul> <li>Not installed</li> <li>Add extra security level to boost data protection for<br/>your e-business. Prevent your store from common<br/>Internet threats like keyloggers, data sniffing and<br/>unsecured wi-fi connections. Stay convinced that your<br/>Magento account is available only to your staff<br/>members. <u>here</u>.</li> </ul> | [STORE VIEW] |  |  |  |  |  |

If the module is not installed you will see that the dropdown menu is inactive and the module is marked as **Not installed**.

#### Hot to Check Invisible reCaptcha

When everything is set, it is important to check how reCaptcha works. Please, follow these steps:

- 1. Open the page which has a form protected by Google Invisible reCaptcha;
- 2. Open your browser console;
- 3. Choose to perform as any other browser or device;
- 4. Try submitting the form several times until Google shows you the reCaptcha test.

#### Personal Information

| First Name*              | Last Name*               |                                |                                                                                                    |    |                 |              |
|--------------------------|--------------------------|--------------------------------|----------------------------------------------------------------------------------------------------|----|-----------------|--------------|
| Empil Addross*           | 1                        |                                |                                                                                                    |    |                 |              |
| 1@example.com            |                          |                                |                                                                                                    |    |                 |              |
| Sign Up for Newsletter   |                          |                                |                                                                                                    |    |                 |              |
|                          |                          |                                |                                                                                                    |    |                 |              |
|                          |                          | Select all squares wit         | street signs.                                                                                                    |    |                 |              |
| Login Information        |                          | If there are none, click skip. |                                                                                                    |    |                 |              |
|                          |                          |                                |                                                                                                    |    |                 |              |
| Password*                | Confirm Passwo           |                                | 1 SAL 1                                                                                                    |    |                 |              |
| This is a required field | This is a required field |                                | The                                                                                                    |    |                 |              |
|                          |                          | 6                              | 11 252                                                                                                    |    |                 |              |
|                          |                          |                                | -                                                                                                    |    |                 |              |
|                          |                          |                                |                                                                                                    |    |                 | * Required F |
| Back                     |                          | ZONE                           |                                                                                                    |    |                 | Submit       |
|                          |                          |                                | Ser and a series of the series of the series |    |                 |              |
|                          |                          |                                | APPR                                                                                                    |    |                 |              |
|                          |                          |                                |                                                                                                    |    |                 |              |
| Ab                       | Deutere                  | and the second                 | Maria                                                                                                    |    | C               |              |
| About Us                 | Partne                   |                                | 169765                                                                                                    | :e | Corporate       |              |
|                          |                          | the alter                      |                                                                                                    |    |                 |              |
| license Agreement        | Aπillate<br>Official I   |                                | LANK SALAN                                                                                                    |    | FAQ<br>About Us |              |
|                          | Custome                  |                                |                                                                                                    |    |                 |              |
|                          |                          | <b>a</b> 0 0                   |                                                                                                    |    |                 |              |
|                          |                          | GIII                           | SKIP                                                                                                    |    |                 |              |
|                          |                          |                                |                                                                                                    |    |                 |              |
|                          |                          |                                |                                                                                                    |    |                 |              |
|                          |                          |                                |                                                                                                    |    |                 |              |
|                          |                          |                                |                                                                                                    |    |                 |              |
|                          |                          |                                |                                                                                                    |    |                 |              |

#### From: https://amasty.com/docs/ - Amasty Extensions FAQ

Permanent link: https://amasty.com/docs/doku.php?id=magento\_1:google\_invisible\_captcha

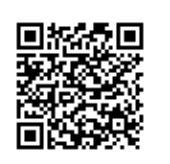

Last update: 2020/12/28 11:23